- Wikiprint Book
- Title: Konfiguracja poczty email
- Subject: eDokumenty elektroniczny system obiegu dokumentów, workflow i CRM NewBusinessAdmin/Email/AddEditAccount
- Version: 16
- Date: 06/12/25 20:18:19

# **Table of Contents**

| Konfiguracja poczty email                        | 3 |
|--------------------------------------------------|---|
| Pierwsza konfiguracja                            | 3 |
| Zakładka Ogólne                                  | 3 |
| Zakładka Serwery                                 | 4 |
| Zakładka Opcje                                   | 4 |
| Zakładka Foldery                                 | 4 |
| Zakładka Foldery specjalne                       | 4 |
| Zakładka Reguły                                  | 4 |
| Zakładka Auto-odp.                               | 4 |
| Dodawanie kolejnych kont i zmiana w konfiguracji | 4 |
|                                                  |   |

Podręcznik użytkownika > Poczta email > Konfiguracja poczty email

# Konfiguracja poczty email

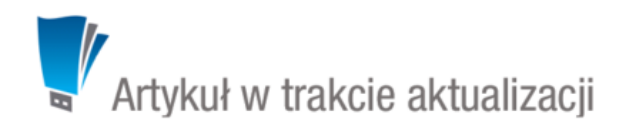

# Pierwsza konfiguracja

Przed przystąpieniem do wysyłania i odbierania wiadomości email, musimy odpowiednio skonfigurować klieta poczty email. Po wejściu do modułu **Poczta e-mail** po raz pierwszy system poinforumuje nas o konieczności przeprowadzenia takiej konfiguracji.

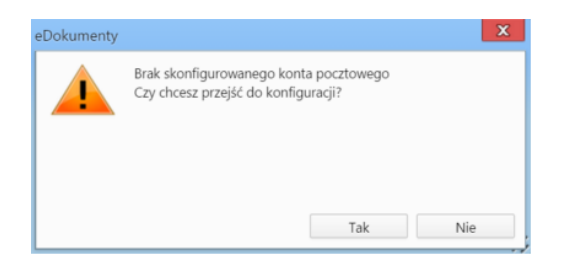

Po kliknięciu przycisku Tak zostanie wyświetlone okno Konfiguracja konta email składające się z kilku zakładek.

| 📄 Konfiguracja konta en | nail       |              |                   |        |           | <b>— X</b> |
|-------------------------|------------|--------------|-------------------|--------|-----------|------------|
| Ogólne Serwery          | Opcje      | Foldery      | Foldery specjalne | Reguły | Auto-odp. |            |
| Informacje o koncie     |            |              |                   |        |           |            |
| Nazwa: 🖤                | Nowe kon   | to           |                   |        |           |            |
| Imię i nazwisko:        | Administra | itor Systemu | 1                 |        |           |            |
| Adres email:            |            |              |                   |        |           |            |
| Zwrotny adres email:    |            |              |                   |        |           |            |
| Konto synchronizowar    | ne: 🕑      |              |                   |        |           |            |
| Konto prywatne: 📃       |            |              |                   |        |           |            |
| Powiadamiaj o nowycł    | n wiadomoś | ciach: 📃     |                   |        |           |            |
| Szablon i stopka        |            |              |                   |        |           |            |
| Szablon wiadomości:     | default    |              |                   | -      |           |            |
| Stopka wiadomości:      |            |              |                   |        |           |            |
|                         |            |              |                   |        |           |            |
|                         |            |              |                   |        |           |            |
|                         |            |              |                   |        |           |            |
|                         |            |              |                   |        |           |            |
| Θ                       |            |              |                   |        |           |            |
|                         |            |              |                   |        | Ok        | Anuluj     |

Okno konfiguracji kont email

# Zakładka Ogólne

### Uwagi do wypełniania wybranych pól

- W polach Adres e-mail oraz Zwrotny adres e-mail podajemy pełny adres naszego konta email, np. inzynier@...
- Zaznaczonie chceckbox Konto synchronizowane oznacza, że wiadomości wiadomości będą synchronizowane automatycznie, jeśli tylko aktywna będzie usługa backproc.

- Jeśli korzystamy z konta, które nie jest naszym kontem służbowym, możemy zaznaczyć checkbox Konto prywatne. Adres taki nie będzie wyświetlany jako podpowiedź w oknie adresu naszych wpółpracowników.
- Jeśli chcemy otrzymywać powiadomienia o nowych wiadomościach w pasku Widnows (Notifier), zaznaczamy opcję Powiadamiaj o nowych wiadomościach.
- W sekcji Szablon i stopka wybieramy zdefiniowany szablon zdefiniowany w Panelu sterowania. Szablonem nazywamy pewnien układ zawierający np. logo firmy i dane teleadresowe i jest on wspólny dla wszystkich użytkowników. Dane takie jak: imię i nazwisko, stanowisko, numer telefonu komórkowego, wpisane w polu Stopka wiadomości, wraz z szablonem stworzą pełną stopkę. <u>Uwaga</u>
  Jeśli w polu Stopka wiadomości wprowadzimy tekst zawierający znaczniki html, to tworząc wiadomość, także musimy stosować formatowanie html.

#### Zakładka Serwery

#### Uwagi do wypełniania wybranych pól

- · Z listy Protokół wybieramy IMAP.
- W polu Login wpisujemy pełny adres email, np. inzynier@....
- Jeśli samodzielnie konfigurujemy konto pocztowe, o dane takie, jak: host, port etc. możemy zapytać zatrudnionego w naszej firmie informatyka lub odczytać je z konfiguracji wcześniej używanego programu pocztowego.

#### Zakładka Opcje

#### Uwagi do wypełniania wybranych pól

• Archiwizacja została opisana w osobnym artykule.

#### Sekcja Opcje synchronizowania

- Wybierając odpowiednią opcję z listy Flagi "przeczytane" możemy określić, czy pobrane z serwera wiadomości mają zostać przeniesione do systemu eDokumenty jako nieprzeczytane, czy zgodnie ze stanem z serwera - oznaczone jako przeczytane lub nieprzeczytane.
- Z listy Usuwane wiadomości wybieramy, co ma się stać z usuwaną wiadomością
- Pole Optymalizuj dla pozostawiamy puste. W sytuacjach awaryjnych (np. kiedy przychodzące wiadomości są puste) możemy wybrać pozycję Microsoft Exchange.
- Jeśli nasza skrzynka na serwerze zawiera wiadomości z kilku lat, możemy w polu Zakres synchronizacji podać datę, od której wiadomości mają zostać pobrane do eDokumentów.
- W sekcji Opcje wysyłania
- Warunkiem koniecznym zadziałania opcji Informuj o statusie doręczenia jest obsługa raportów przez nasz serwer pocztowy.

### Zakładka Foldery

Aby odwzorować drzewko folderów z serwera i wyświetlić je w panelu nawigacyjnym **Foldery**, klikamy ikonę 🤍 . Na wyświetlonym drzewie możemy dokonywać kolejnych operacji. Zostały one szczegółowo opisane w osobnym <u>artykule</u>.

#### Zakładka Foldery specjalne

Na potrzeby konfiguracji w zakładce Foldery specjalne wystarczające jest kliknięcie przycisku Ustaw domyślne.

### Zakładka Reguły

Definiowanie reguł (spam) zostało opisane w osobym artykule.

#### Zakładka Auto-odp.

Ustawienia autorespondera zostały opisane w osobnym artykule.

#### <u>Uwaga</u>

Konta pocztowe możemy dodać również z poziomu okna **Moje konta pocztowe (Menu górne**: **Ustawienia > Konta pocztowe**) po kliknięciu ikony **Nowe** w **Pasku narzędzi**.

### Dodawanie kolejnych kont i zmiana w konfiguracji

Po skonfigurowaniu pierwszego konta email, możemy dodawać kolejne oraz zmieniać ich konfigurację. W tym celu zaznaczamy nazwę konta na drzewku w panelu nawigacyjnym Foldery i klikamy ikonę ilub Ustawienia > Konta pocztowe w Menu górnym. Ustawienia zmieniamy w oknie Moje konta pocztowe .

| Moje | Noje konta pocztowe 🗖 🗙 |   |              |                                  |                 |  |  |  |  |
|------|-------------------------|---|--------------|----------------------------------|-----------------|--|--|--|--|
|      |                         | 1 | 💈 🎽 🌓 🗳 👝 🕽  | 🐇 Opcje                          | 8 <u>-</u> 0, × |  |  |  |  |
| Ko   | Konta pocztowe          |   |              |                                  |                 |  |  |  |  |
| đ    | ▦                       | < | Nazwa        | Adres                            | Nazwa użytk.    |  |  |  |  |
| đ    |                         |   | demo         | edokumenty.betasoft@gma betasoft |                 |  |  |  |  |
|      |                         | < | Test A       | test.a@betasoft.pl               | John Nowak      |  |  |  |  |
|      |                         |   |              |                                  |                 |  |  |  |  |
|      |                         |   |              |                                  |                 |  |  |  |  |
|      |                         |   |              |                                  |                 |  |  |  |  |
|      |                         |   |              |                                  |                 |  |  |  |  |
|      |                         |   |              |                                  |                 |  |  |  |  |
|      |                         |   |              |                                  |                 |  |  |  |  |
|      |                         |   |              |                                  |                 |  |  |  |  |
|      |                         |   |              |                                  |                 |  |  |  |  |
| X    | ŝ                       | 1 | 🖣 1-10 🕨 🚺 🔝 | 💁 п                              |                 |  |  |  |  |
|      |                         |   |              |                                  | Zamknij         |  |  |  |  |

Okno zarządzania kontami pocztowymi

Na liście kont wyświetlane są wszystkie konta, do których mamy dostęp, włączając konta systemowe i współdzielone. Dwa ostatnie oznaczone są ikonami, odpowiednio: 🛄 < . Symbol 🍙 oznacza konto domyślne.

Aby skonfigurować konto:

- dwukrotnie klikamy lewym przyciskiem myszy nazwę konta na liście lub
- zaznaczamy nazwę konta na liście i klikamy ikonę Edytuj w Pasku narzędzi.